## Accordion con Div e più tabpane a scomparsa

| Ditta 0 Terrer Posteccio Libero **                                           |             | Consulta<br>Commercio       |   | F3-Altra Ricerca  |
|------------------------------------------------------------------------------|-------------|-----------------------------|---|-------------------|
| Sesso Data Nas. Comune                                                       |             | Commercio                   | s | Torna<br>elezione |
| Dd. FISC,                                                                    |             | Duntista Danagranica Attiva |   | tampe             |
| Anagrafica<br>Dati Note Dati Pannrosentante Legal                            | Datilicanze |                             |   | onta Ditta        |
| Nazione 0 Cap Provincia Cap Cellulare Cellulare Cellulare Cellulare Articoli | Fax         |                             |   |                   |
| Altri Dati<br>Documenti                                                      |             |                             |   |                   |
| 'osti<br>Cosap                                                               |             |                             |   |                   |
| /erbali                                                                      |             |                             |   |                   |

Se vogliamo un div fisso che rimanga come è mostrato dall'immagine qui sopra, pur avendo l'effetto accordion a scomparsa, prima di dichiarare l'accordion dovremo:

1) Dichiarare un elemento di tipo div→ita-div di ordine 10;(che sarà il nostro elemento fisso.)

2) Dichiarere un elemento di tipo div→ita-accordion di ordine 20;

Altrimenti dichiareremo subito un elemento di tipo div→ita-accordion di ordine 10.

3) Una volta creato l'accordion , nei sottoelementi inseriremo un numero di elementi di tipo div→itatabpane a seconda di quanti tabpane a scomparsa avremo bisogno.

4) All'interno di ogni tabpane appena creato inseriremo un elemento di tipo "div→ita-tab". Come sottoelementi di questi ultimi inseriremo altri div→ita-tabpane che rappresenteranno i vari tab selezionabili all'interno dell'accordion a scomparsa.

5) Infine i tabpine che otterremo saranno i nostri "contenitori" di elementi che vorremo visualizzare all'interno del div.

From: https://wiki.nuvolaitalsoft.it/ - **wiki** 

## Permanent link:

https://wiki.nuvolaitalsoft.it/doku.php?id=sviluppo:accordiondivtab&rev= 1350048783

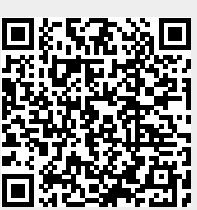

Last update: 2018/03/19 10:45